# Komunikator Zoiper w telefonii HaloNet dla Mac OS

Instalacja Konfiguracja Realizacja rozmów

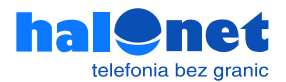

# **Krok 1.1** Instalacja programu Zoiper

Pobierz program Zoiper dla Mac OS

https://www.zoiper.com/en/voip-softphone/download/zoiper5/for/mac

| 💋 ZoiPer                                                       | Latest versions                                      | IG SOK <b>Download</b> products help contact <b>shop</b> login |  |  |  |  |
|----------------------------------------------------------------|------------------------------------------------------|----------------------------------------------------------------|--|--|--|--|
| Zoiper 5, a free VoIP softphone<br>For non-commercial use only |                                                      |                                                                |  |  |  |  |
|                                                                | Desktop<br>Windows<br>Mac<br>Linux                   | Download<br>Download                                           |  |  |  |  |
|                                                                | Mobile  Android  S tos  To use Zoiper you will need: | Download<br>Download                                           |  |  |  |  |
|                                                                | The brand new Zoiper 5 is out NOW! Download it here! | Bay                                                            |  |  |  |  |

## **Krok 1.2** Konfiguracja programu Kliknij [Download] pod wersją [Free]

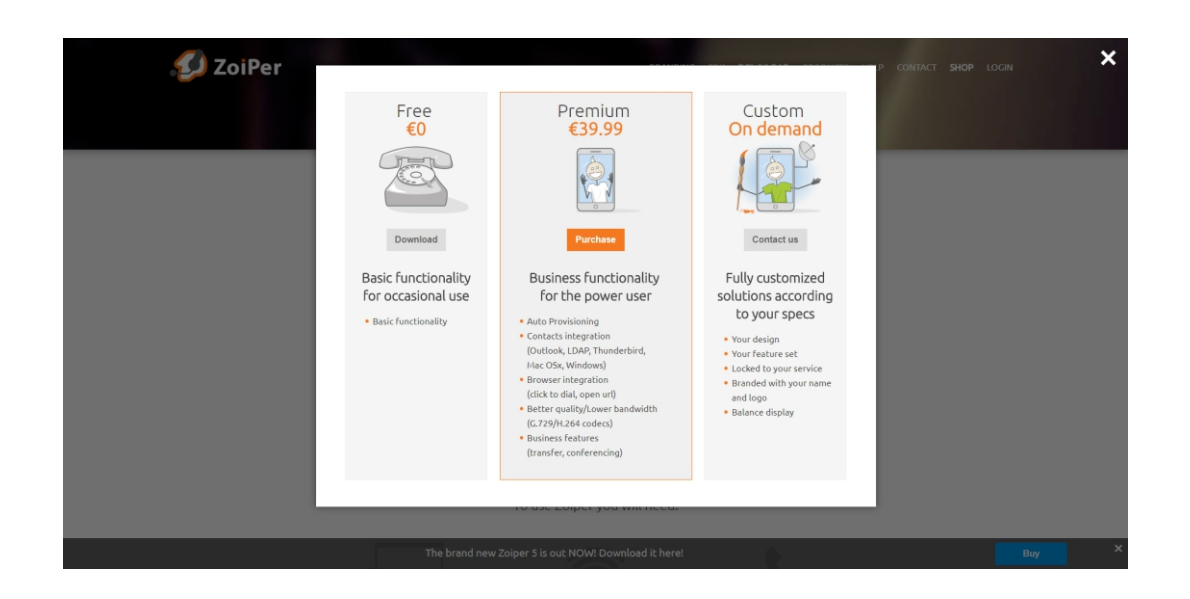

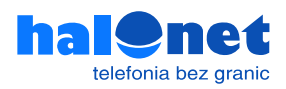

Pobieranie rozpocznie się automatycznie. Jeśli tak się nie stanie kliknij [Click here if it doesn't]

| 💋 ZoiPer |                                                                         |                                                        | P CONTACT SHOP LOGIN |
|----------|-------------------------------------------------------------------------|--------------------------------------------------------|----------------------|
|          | Your download will start auto                                           | omatically in 3 seconds                                |                      |
|          | Click here if i                                                         | t doesn't                                              |                      |
|          | Click here for download / in<br>These are the most popular providers in | stallation instructions.<br>your country United States |                      |
|          |                                                                         | Sign up Rates                                          |                      |
|          | 1-VoIP                                                                  | Sign up Rates                                          |                      |
|          | IPComms                                                                 | Sign up Rates                                          |                      |
|          | Voifone                                                                 | Sign up Rates                                          |                      |
|          | Callcentric Callcentric                                                 | Sign up Rates                                          |                      |
|          | Show m                                                                  | ore                                                    |                      |
|          | The brand new Zoiper 5 is ou                                            | t NOW!                                                 | Buy ×                |

Po wyświetleniu komunikatu o pobraniu, zapisz plik i zaczekaj, aż zostanie pobrany pomyślnie. Następnie przejdź do folderu [Downloads] i znajdź pakiet instalatora Zoiper 5, kliknij dwukrotnie, aby go uruchomić.

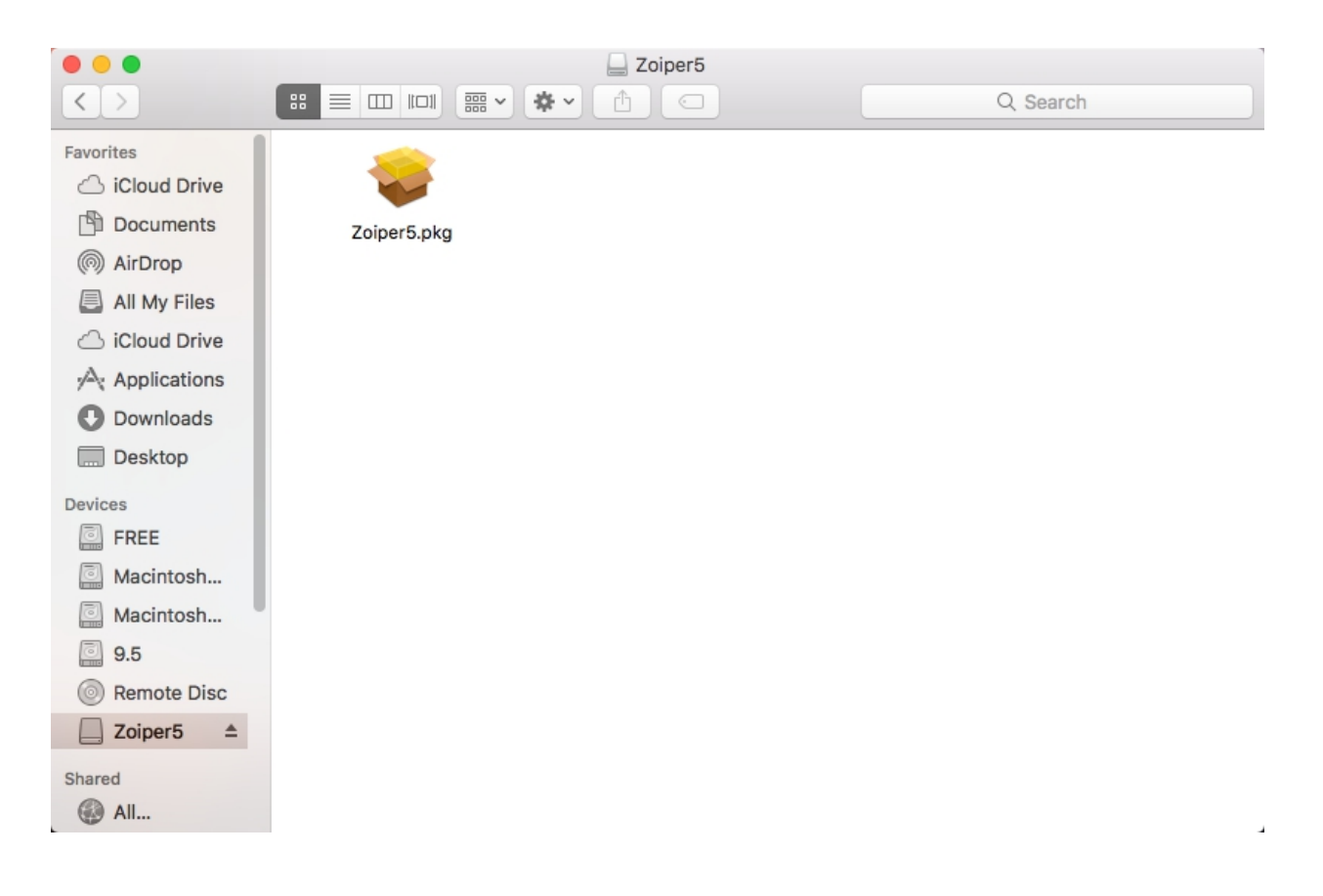

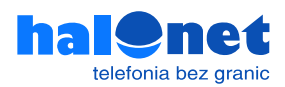

## Następnie postępuj zgodnie z instrukcją.

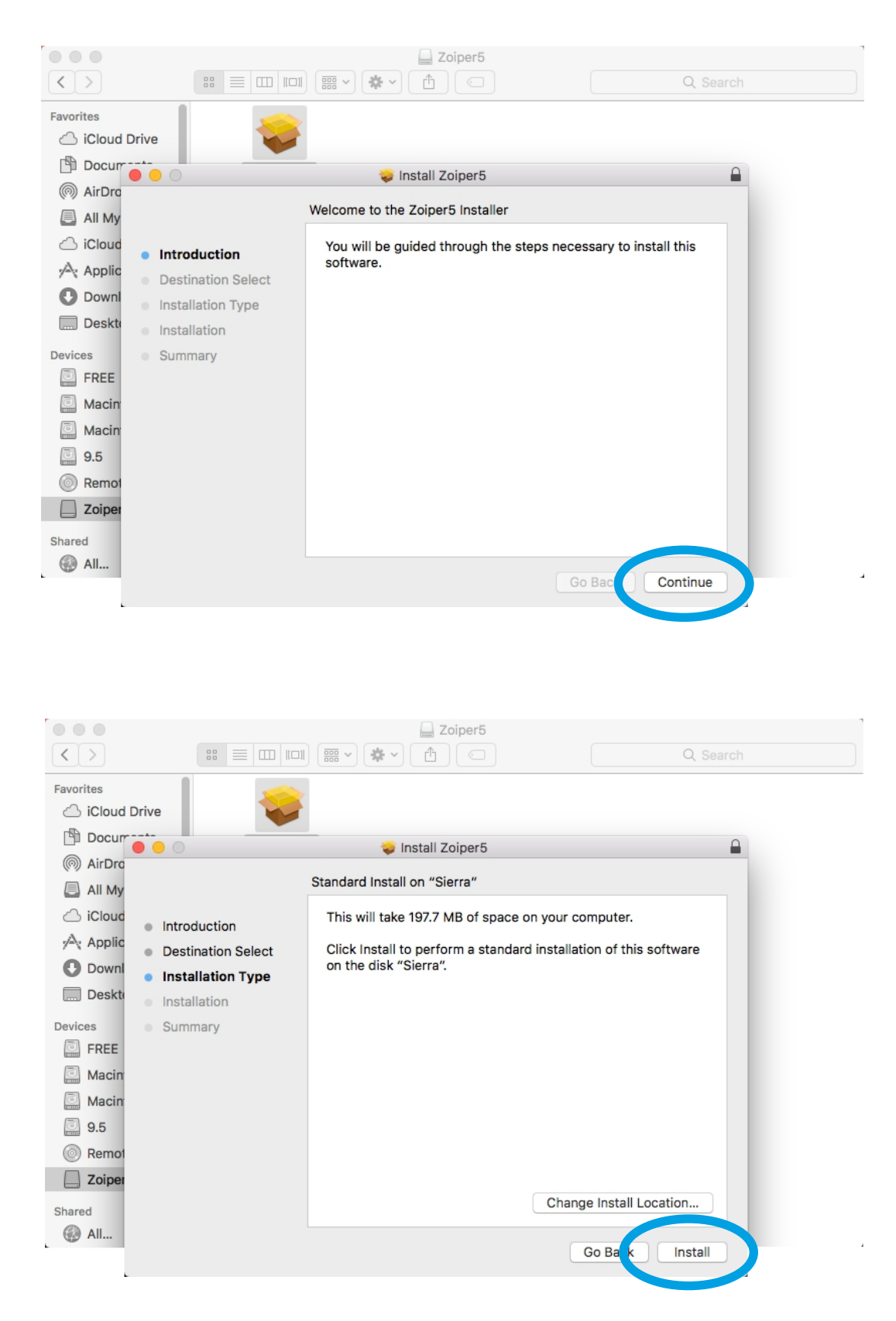

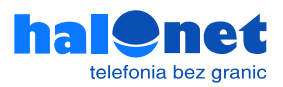

Pojawi się prośba o weryfikację, wpisz hasło i kliknij przycisk [Install Software], aby kontynuować instalację.

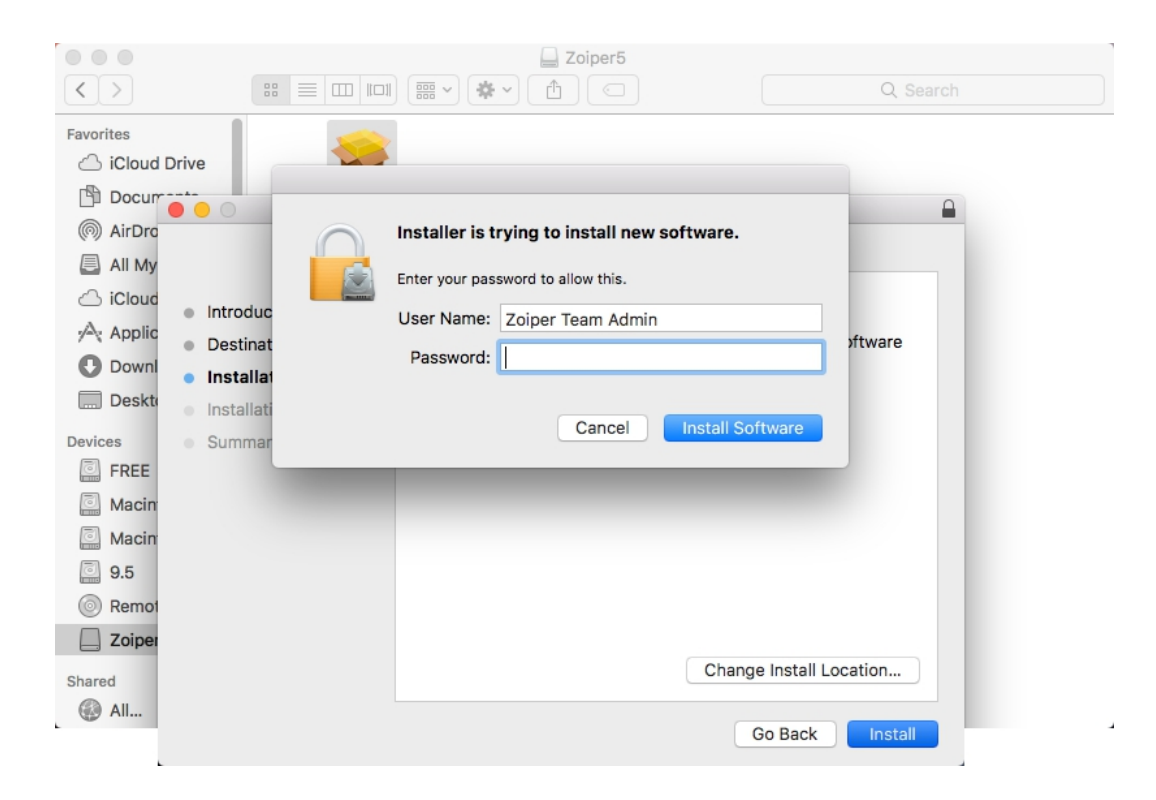

Zaczekaj aż instalacja zostanie zakończona.

|                                                                                                    |                                                                                                    | Zoiper5            |                  |
|----------------------------------------------------------------------------------------------------|----------------------------------------------------------------------------------------------------|--------------------|------------------|
| $\langle \rangle$                                                                                         |                                                                                                    |                    | Q Search         |
| Favorites                                                                                                 | Drive                                                                                                    | 😺 Install Zoiper5  |                  |
| MirDro                                                                                                    |                                                                                                    | Installing Zoiper5 |                  |
| <ul> <li>All My</li> <li>iCloud</li> <li>iCloud</li> <li>Applic</li> <li>Downl</li> <li>Deskte</li> </ul> | <ul> <li>Introduction</li> <li>Destination Select</li> <li>Installation Type</li> <li>Installation</li> </ul> | Writing files      |                  |
| Devices                                                                                                   | <ul> <li>Summary</li> </ul>                                                                                   |                    |                  |
| Macin<br>Macin<br>9.5<br>Remot<br>Zoiper<br>Shared                                                        |                                                                                                    |                    |                  |
| li                                                                                                    |                                                                                                    |                    | Go Back Continue |

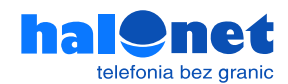

## Instalacja została zakończona, możesz zacząć używać aplikacji Zoiper.

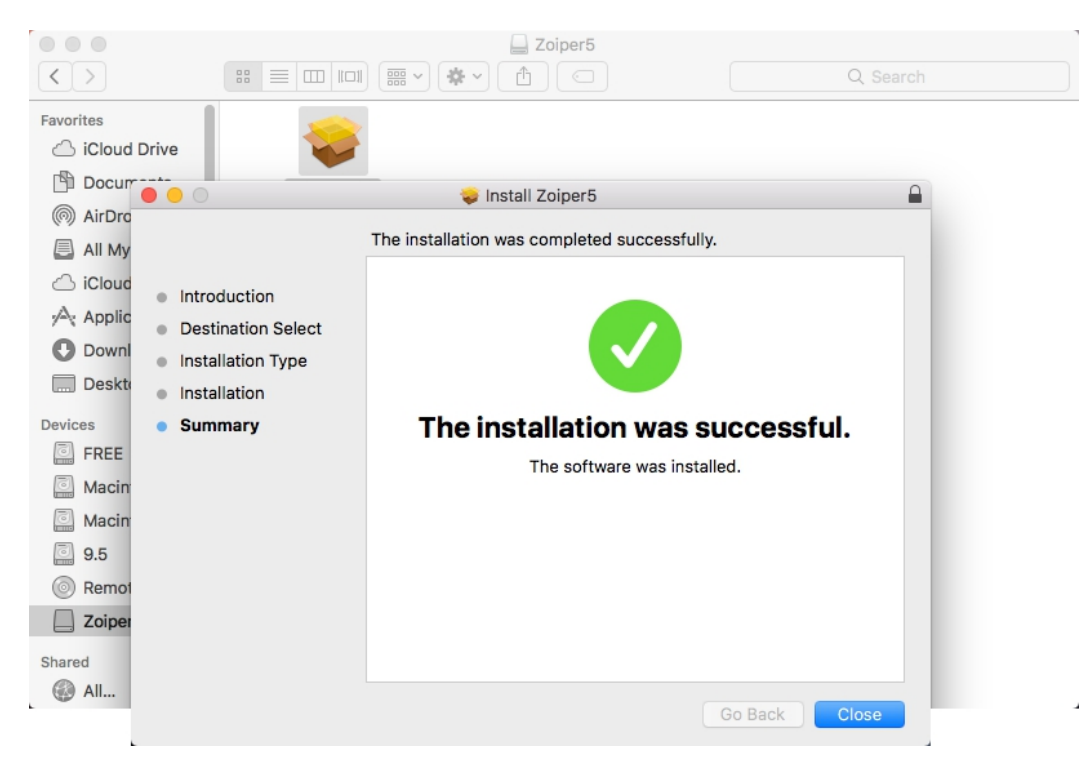

## Krok 1.3 Realizacja rozmów

Po uruchomieniu ZoiPera należy wprowadzić login, który używamy do logowania profilu Halonet. Jeżeli na naszym profilu posiadamy więcej niż jedno konto należy je wprowadzić właśnie w tym polu. Następnie odpowiednie hasło do niego.

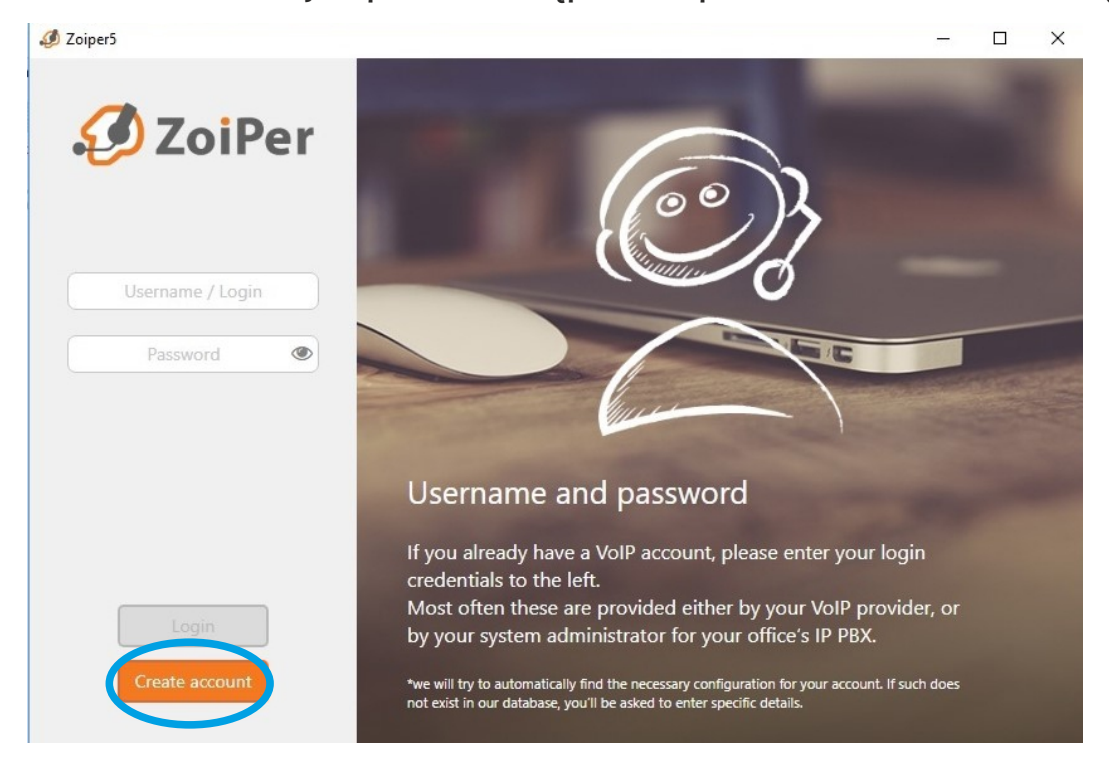

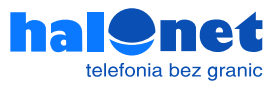

Następnie jeśli używamy zwykłego konta, należy wprowadzić w tym polu sip.halonet.pl. Jeśli jednak posiadamy konto centralkowe należy wpisać w tym miejscu centrala.halonet.pl

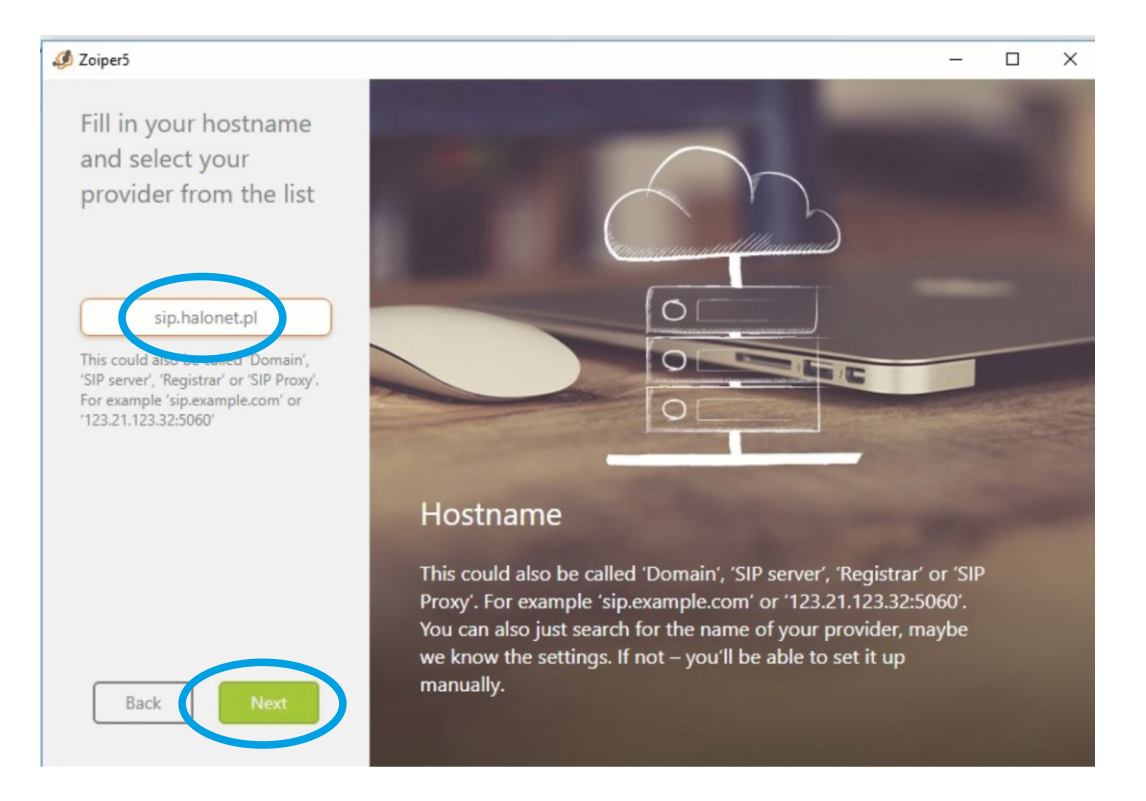

#### To pole zazwyczaj należy pominąć kliknęciem przycisku SKIP

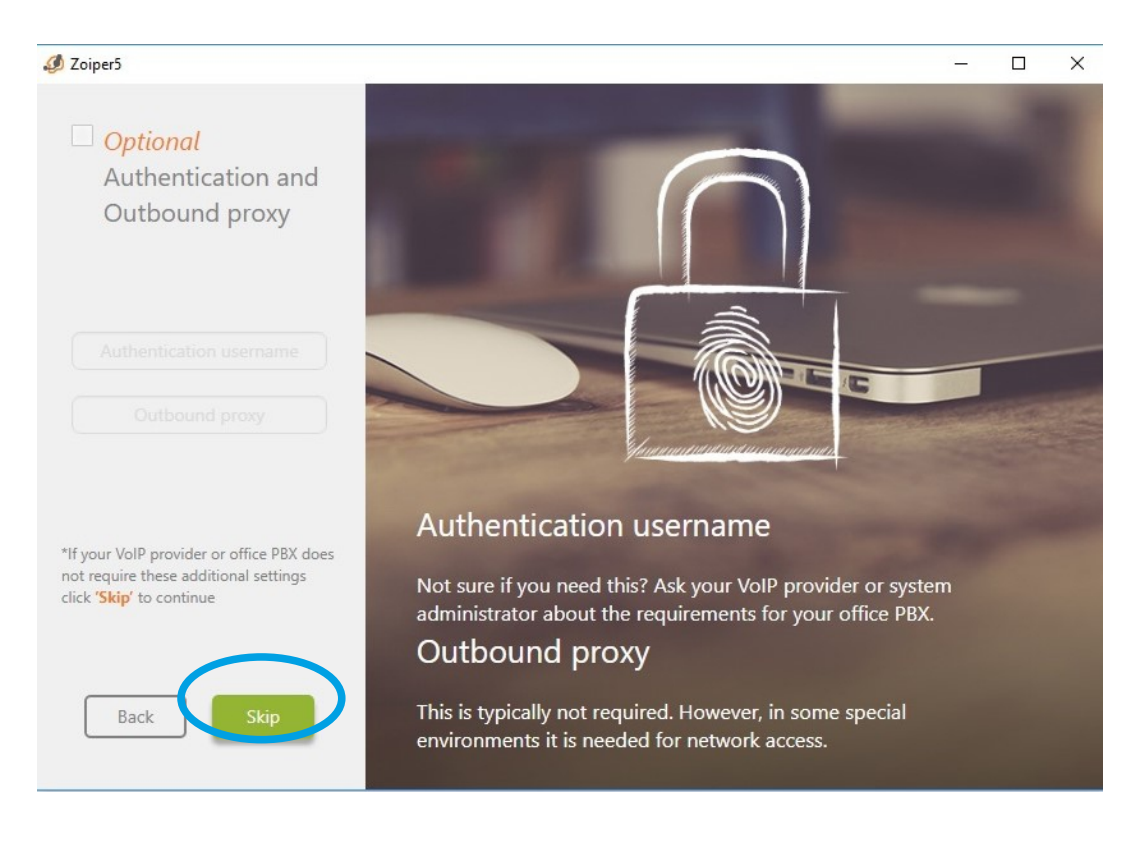

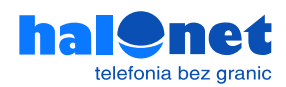

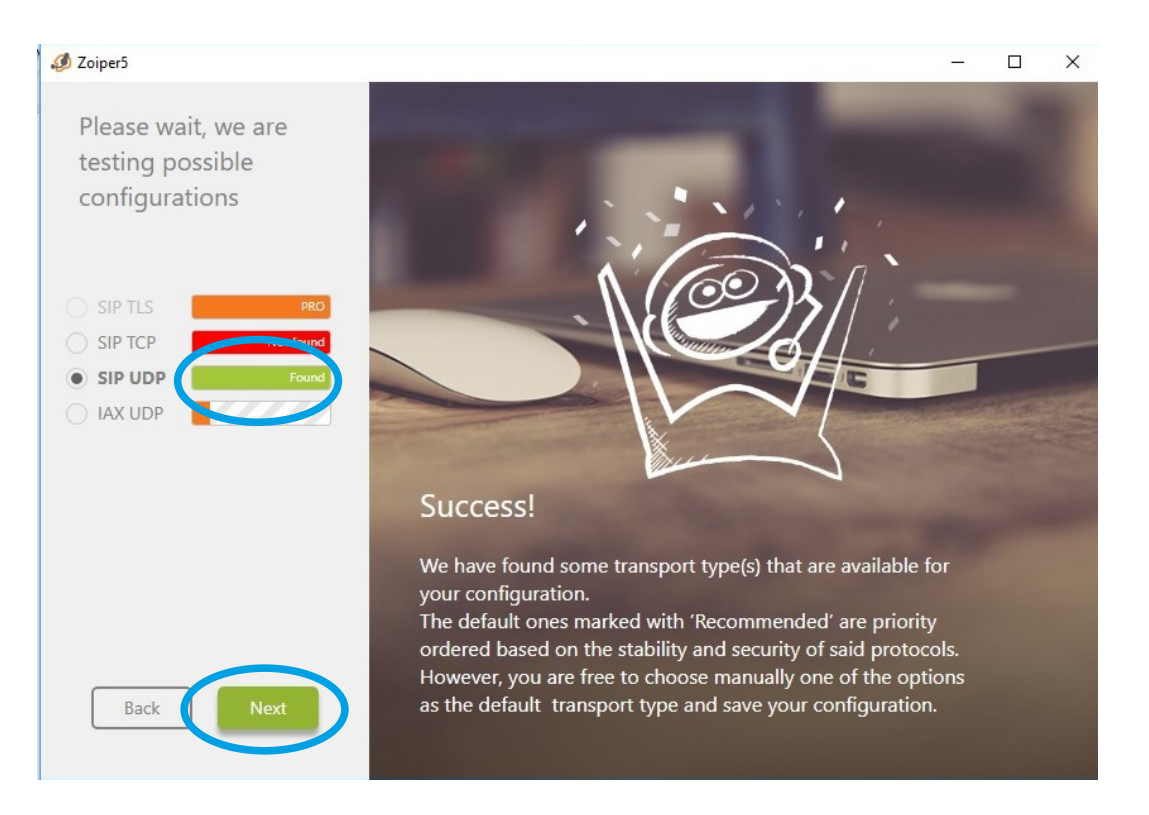

Oczekujemy na wynik testu połączenia. W konfiguracji HaloNet interesuje nas SIP UDP. Jeżeli świeci się na zielono to znaczy że nasze połączenie z serwerami Halonet jest poprawne i można kliknąć dalej.

Jeżeli jednak świeci się na czerwono (tylko pasek z SIP UDP) to znaczy że w którymś miejscu zostały wpisane złe dane (złe hasło, login, serwer).

Następnie program automatycznie wyszukuje urządzenia audio. Możemy to pominąć (niezalecane chyba że jesteśmy pewni swoich ustawień) lub przejść przez prosty samouczek który poprowadzi nas przez proces konfiguracji. System każdorazowo po wybraniu [Next] będzie wykrywał nam głośniki, mikrofon i kamerę. Możemy za każdym razem sprawdzić czy wszystko jest ok To koniec tej konfiguracji.

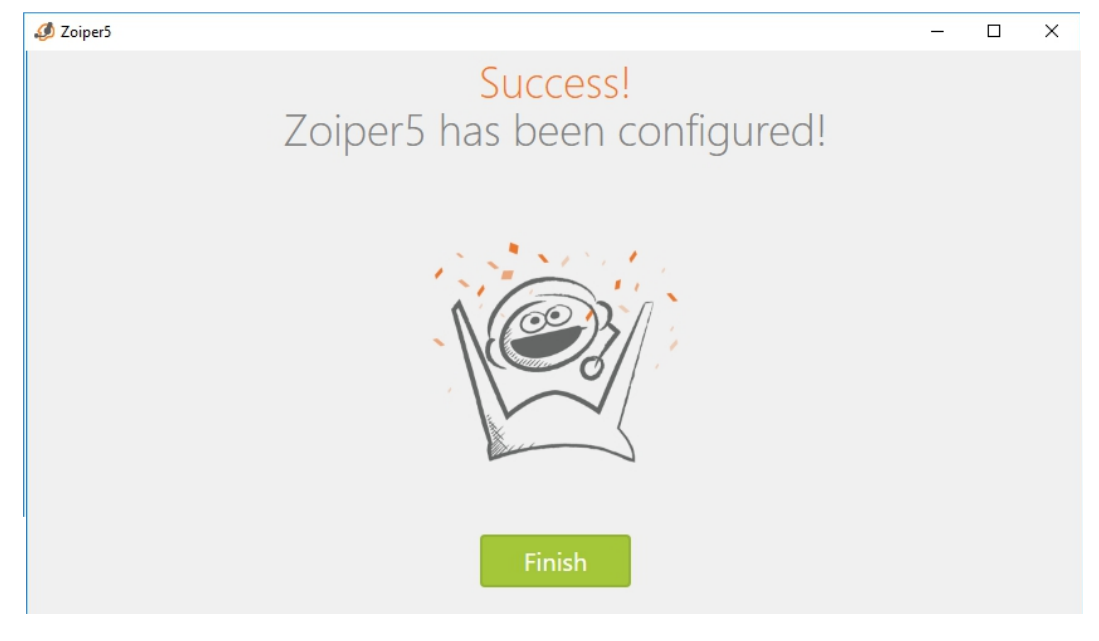

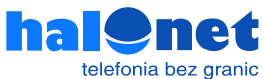

#### Możemy zacząć dzwonić.

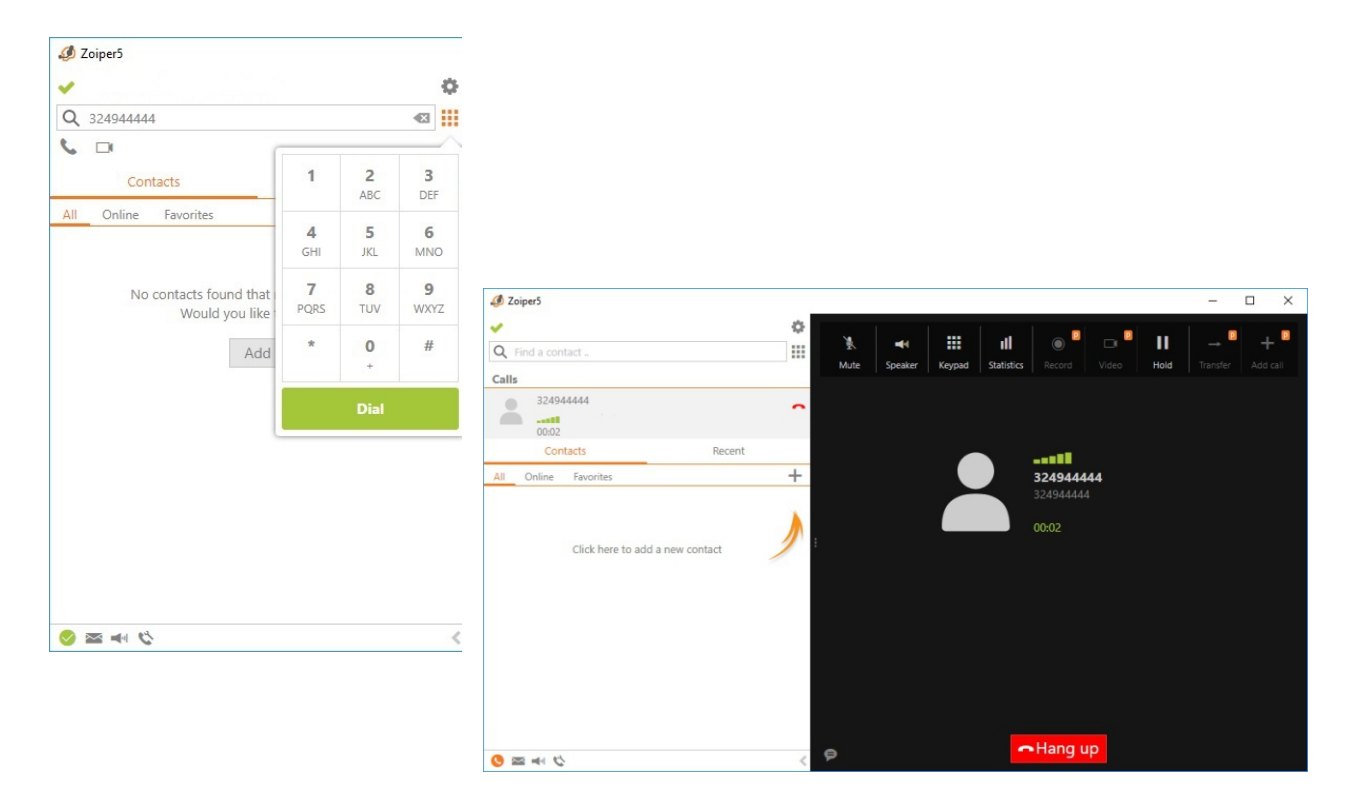

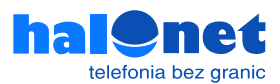